### Apps & Maps on Amazon Kindle

Convert your Google Maps to Amazon Maps in four easy steps.

John Roberts @mindwarm

### Kindle Fire

- 7 inch screen, 1024x600.
- Android OS 2.3 Gingerbread.
- WiFi, speakers, headphone jack.
- No camera, no microphone.
- Released November 2011.
- 4.7 million sold in 2011.
- 7 million more sold by October 2012.
- 2<sup>nd</sup> bestselling tablet behind iPad.

### Kindle Fire HD

- Two flavors:
  - 7 inch screen, 1280x800
  - 8.9 inch screen, 1920x1200
- Android OS 4.0 Ice Cream Sandwich.
- WiFi, speakers, headphone jack.
- Front facing camera, microphone, HDMI port.
- Released September 2012.

#### **App Promotions**

- Google Nexus 7 promotion
  - \$25 credit on Play Store.
  - Ended September 30, 2012.
- Amazon Coins promotion
  - "Amazon will give customers tens of millions of dollars' worth of free Amazon Coins to spend on developers' apps on Kindle Fire in the Amazon Appstore."
  - Apps have to be in store by April 25.

## **Differences with Android**

- Amazon Device Messaging API
   Push notifications
- Amazon In-App Purchasing API
   Not the Google Play Store.
- Amazon Maps API
  - Nokia maps instead of Google maps.

#### Four steps to convert app

 Amazon map classes have same names and methods as Google map classes!

- Step 1: Layout widget
- Step 2: Change imports
- Step 3: Change manifest
- Step 4: Add external jar

### Step 1: Layout widget

- In res/layout XML file, change
  - <com.google.android.maps.MapView android:id="@+id/staticMap" android:layout\_width="fill\_parent" android:layout\_height="wrap\_content" android:apiKey="0i-thisIsNotMyApiKey" />
- To:
  - <com.amazon.geo.maps.MapView android:id="@+id/staticMap" android:layout\_width="fill\_parent" android:layout\_height="wrap\_content" />

## Step 2: Change imports

- In code, change:
  - import com.google.android.maps.GeoPoint; import com.google.android.maps.MapActivity; import com.google.android.maps.MapController; import com.google.android.maps.MapView; import com.google.android.maps.Overlay; import com.google.android.maps.Overlay]tem;
- To:
  - import com.amazon.geo.maps.GeoPoint;
     import com.amazon.geo.maps.MapActivity;
     import com.amazon.geo.maps.MapController;
     import com.amazon.geo.maps.MapView;
     import com.amazon.geo.maps.Overlay;
     import com.amazon.geo.maps.OverlayItem;

# Step 3: Change Manifest

- AndroidManifest.xml
- Remove:
  - <uses-library android:name="com.google.android.maps" />
- Add to <manifest> tag:
  - xmlns:amazon= <u>http://schemas.amazon.com/apk/res/android</u>
- Add inside <application> block:
  - <amazon:enable-feature android:name="com.amazon.geo.maps" />

#### Step 4: Add external jar

|                                                                                                    | Properties for Add to Athens |                                                                                                    |
|----------------------------------------------------------------------------------------------------|------------------------------|----------------------------------------------------------------------------------------------------|
| type filter text                                                                                                    | Java Build Path              | $(\neg \bullet \ominus \bullet)$                                                                                                    |
| Resource<br>Android<br>Android Lint Preferences<br>Builders<br>Java Build Path<br>Java Code Style<br>Java Compiler<br>Java Editor<br>Javadoc Location<br>Project References<br>Run/Debug Settings<br>Task Tags<br>XML Syntax | JAVA BUILD FAIN              | Order and Export Add JARs Add External JARs Add Variable Add Library Add Class Folder Add External Class Folder Edit Remove Migrate JAR File |

# Thank you!

• My app website is:

– <u>http://addtotravel.com</u>

- My business website is:
   <u>http://mindwarm.com</u>
- My mobile rants:
  - <u>http://pdxmobile.com</u>
  - @pdxmobile